<sup>お仕事をお探しの皆さま</sup> ハローワークへ来所される前に オンライン求職登録をお勧めしています

ハローワークで、失業給付の手続きと同時に必要となる「求職申込み」の手続きをお手持ちのスマートフォンやPC・タブレット等からオンラインで行うことが可能です。ハローワークの窓口で求職申込書を記入する必要がなくなり、時間短縮につながります。

※すでに求職登録がお済みの方は改めてオンライン求職登録をする必要はありません。ご来所の際は ハローワーク受付票をお持ちいただきますとスムーズにご案内ができます。

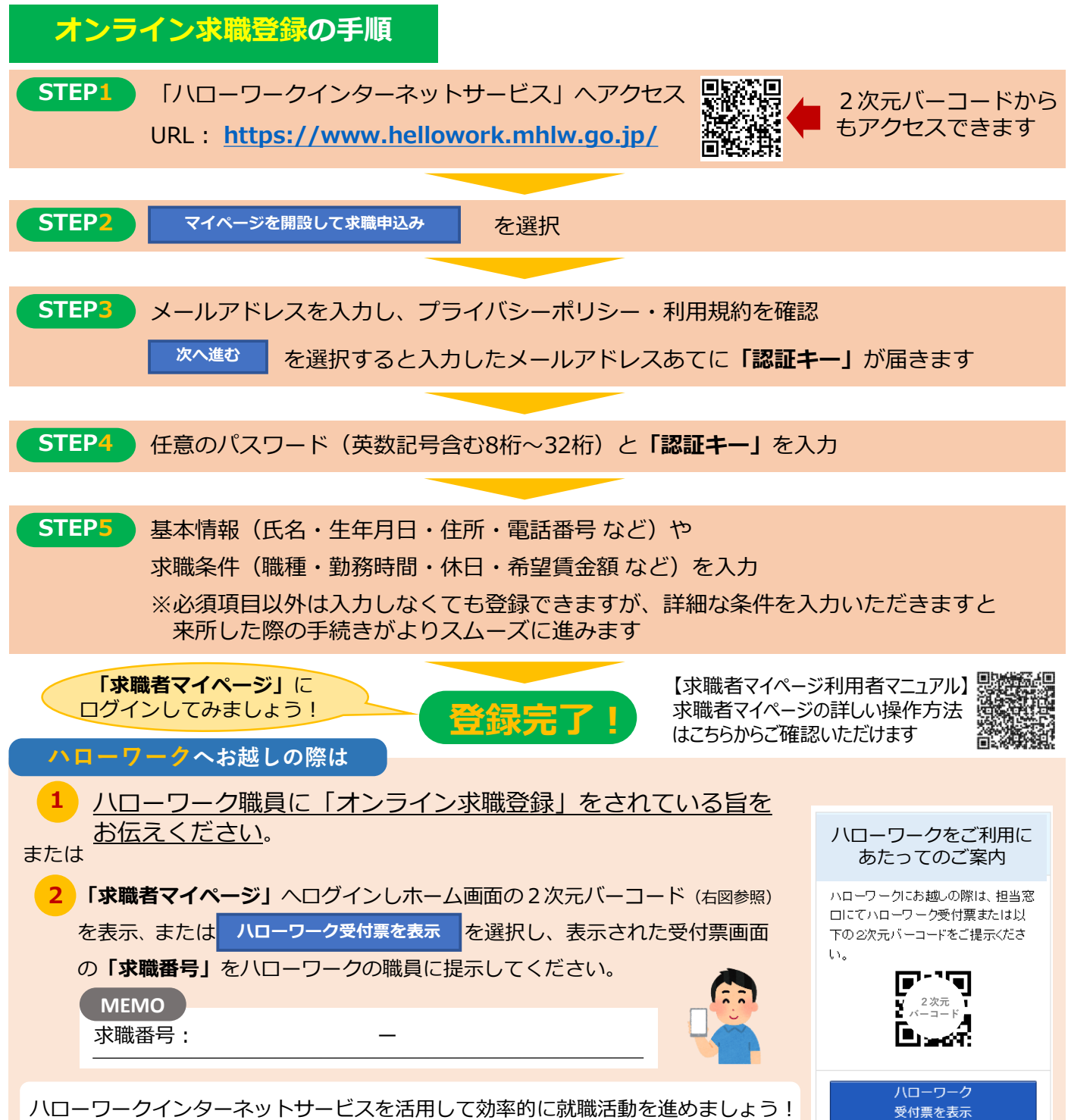

ご不明な点等ございましたら、ハローワークの職業相談窓口までお問い合わせください。